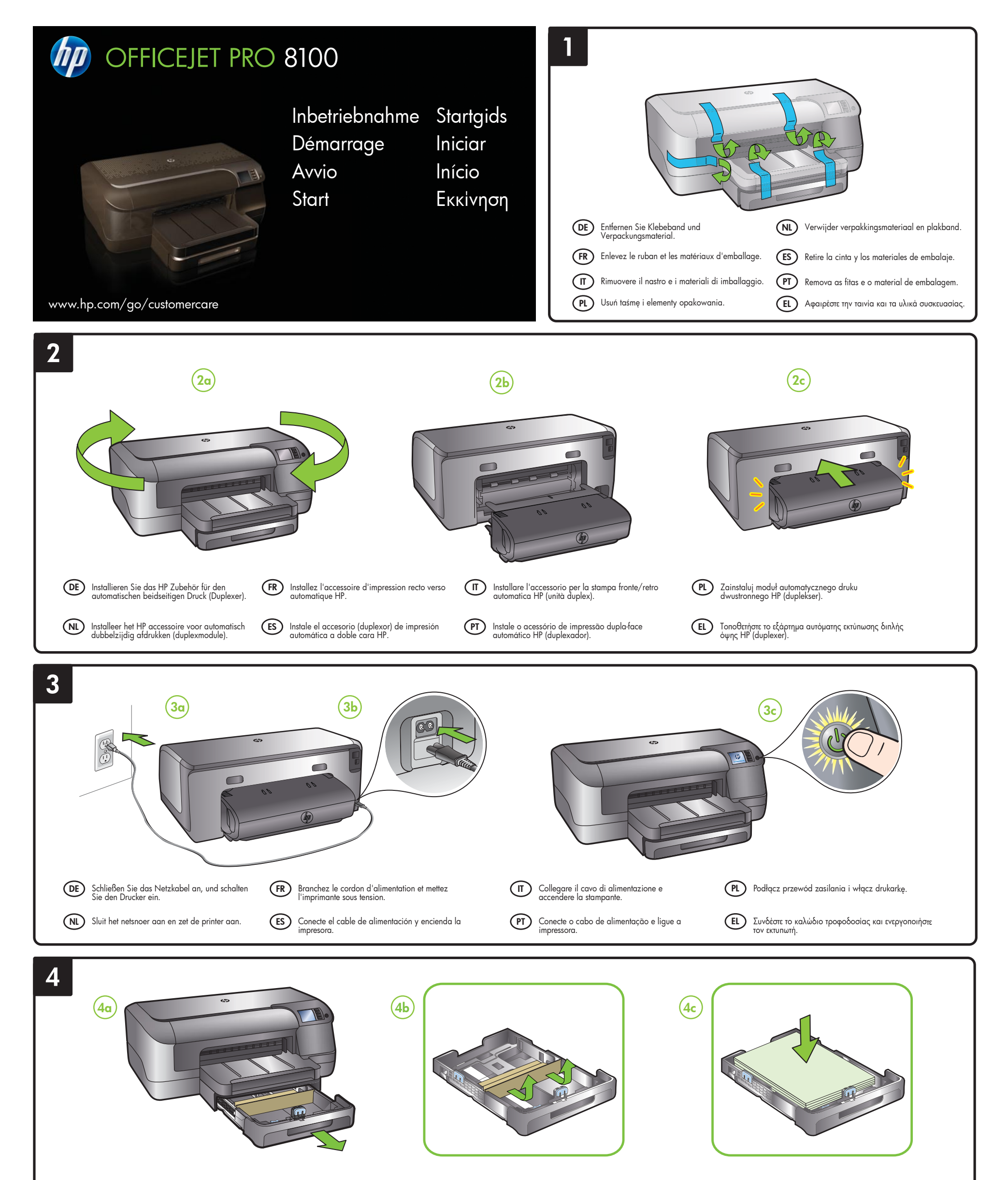

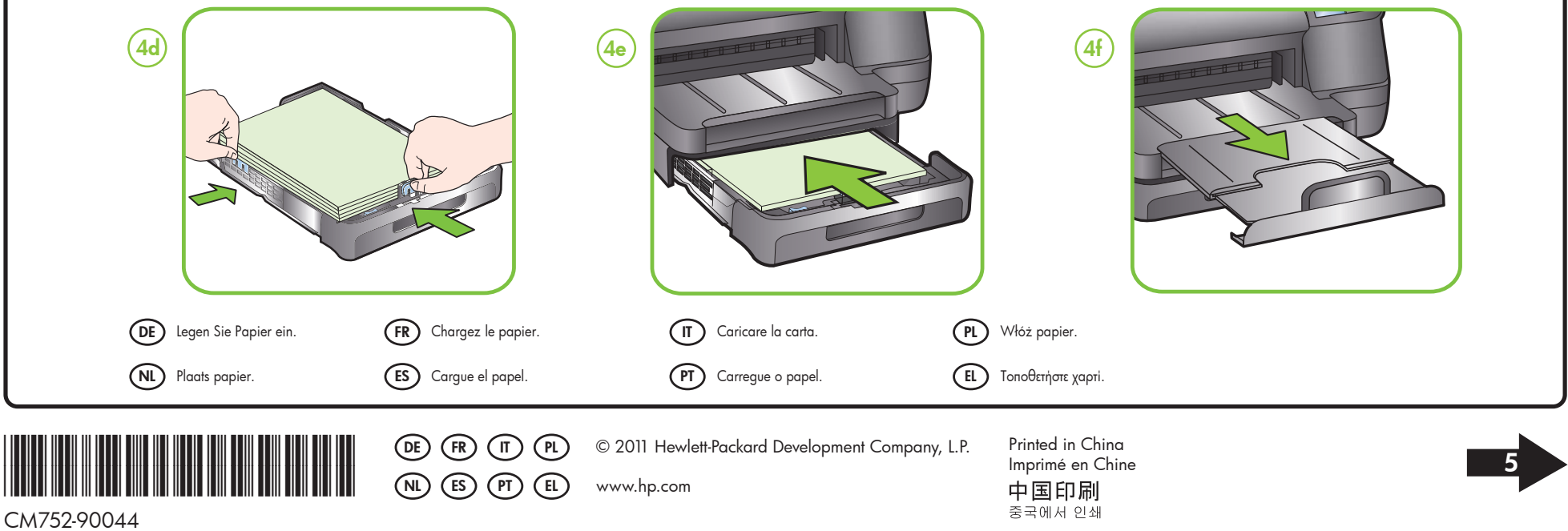

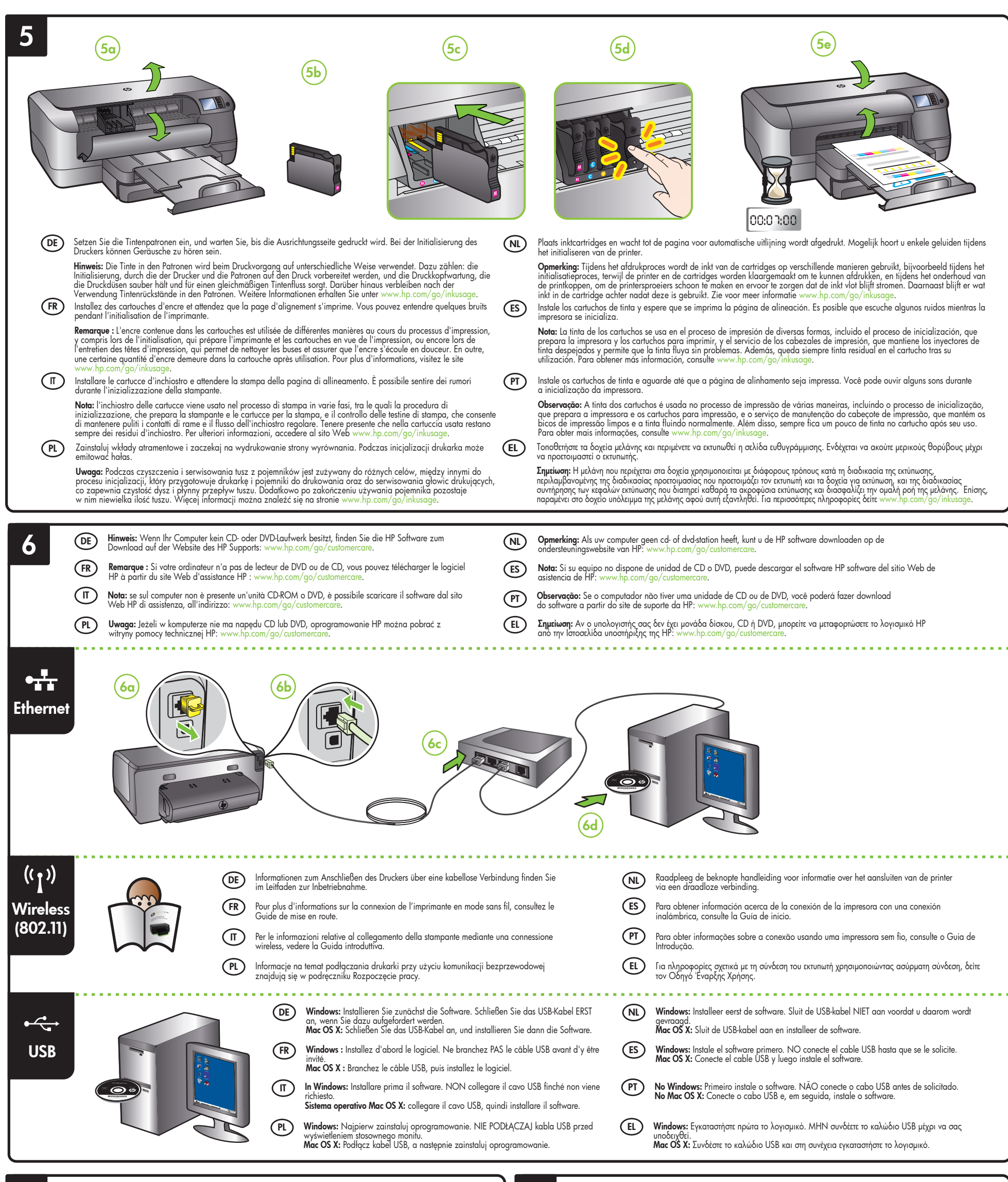

(FR)

(NL)

(ES)

(EL)

8

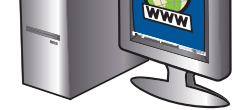

## (DE)

Registrieren Sie den Drucker. Nehmen Sie sich ein paar Minuten Zeit, um sich registrieren zu lassen. Dadurch profitieren Sie von einem schnelleren Service, einem effektiveren Support und Hinweisen zum Druckersupport. Wenn Sie den Drucker nicht während der Installation der Software registrieren, können Sie dies später unter http://www.register.hp.com tun.

Enregistrez l'imprimante. En consacrant seulement quelques minutes à l'enregistrement de votre produit, vous bénéficierez d'un service plus rapide, d'une assistance plus efficace et recevrez des alertes de maintenance pour votre imprimante. Si vous n'avez pas enregistr votre imprimante au cours de l'installation du logiciel, vous pourrez le taire ultérieurement à l'adresse Si vous n'avez pas enregistré register ha con

# (11)

Registrare la stampante. La registrazione richiede pochi minuti e consente di usufruire di un'assistenza più rapida, di un supporto più efficiente e delle notifiche relative al supporto della stampante. Se non si registra la stampante durante l'installazione del software, è possibile farlo successivamente al sito http://www.register.hp.com.

### (PL)

Zarejestruj drukarkę. Jeśli poświęcisz tylko kilka chwil na rejestrację, możesz uzyskać szybszą obsługę, jeszcze lepszą pomoc techniczną i powiadomienia dotyczące urządzenia, Jeżeli drukarka nie została zarejestrowana podczas instalacji oprogramowani można dokonać rejestracji później pod adresem http://www.register.hp.com.

Registreer de printer. Door enkele minuten de tijd te nemen om u te registreren, geniet u van een snellere service, efficiëntere ondersteuning en berichten met productondersteuning. Als u de printer niet hebt geregistreerd tijdens de installatie van de software kunt u de printer later registreren op http://www.register.hp.com.

## Registre la impresora.

Le llevará unos pocos minutos registrarse y disfrutar de un servicio técnico más rápido y eficaz, además de recibir avisos sobre asistencia de la impresora. Si no registró la impresora durante la instalación del software, puede hacerlo www.register.hp posteriormente en http:/

### (PT) Registre a impressora.

Com apenas alguns minutos para fazer o registro, você pode desfrutar de um serviço mais rápido, um suporte mais eficiente e alertas de suporte da impressora. Se você não registrar a impressora durante a instalação do software, poderá registrá·la mais tarde no endereço http://www.register.hp.com.

Δηλώστε τον εκτυπωτή. Αφιερώνοντας μόνο λίγα λεπτά για να δηλώσετε τη συσκευή, απολαμβάνετε ταχύτερη εξυπηρέτηση, αποτελεσματικότερη υποστήριξη και είδοποιήσεις υποστήριξης εκτυπιωτή. Αν δεν καταγωρίσατε τον έκτυπωτή σας κατά την εγκατάσταση του λογισμικού, μπορείτε να το κάνετε αργότερα στην ιστοσελίδα http://www.register.hp.com.

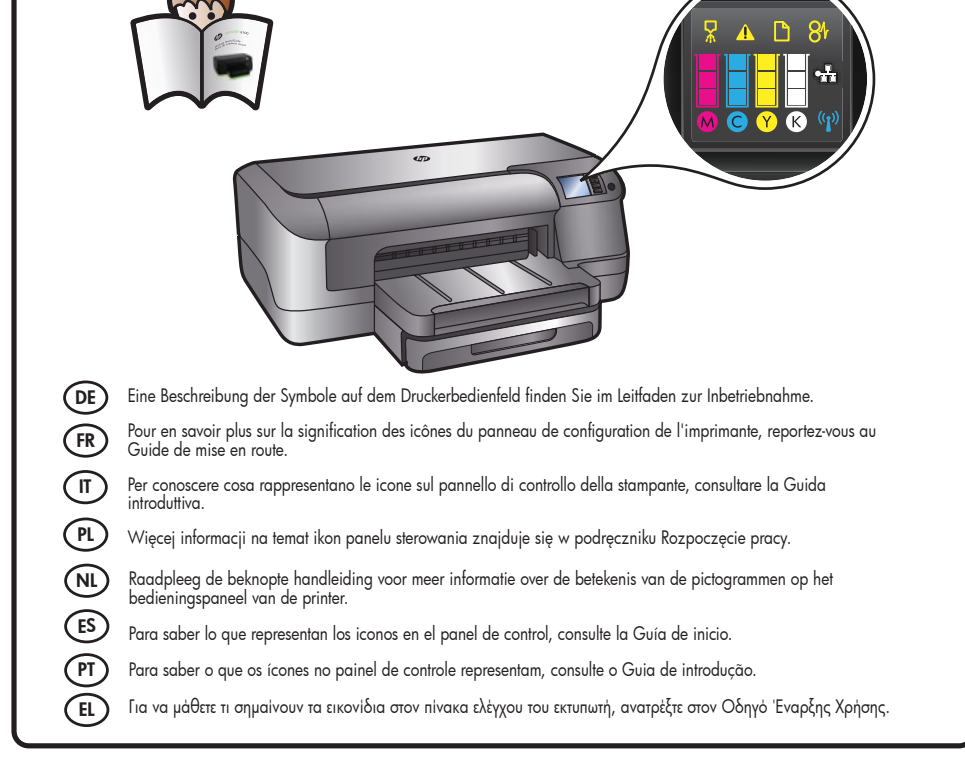